## Four Simple Steps for Mileage Reimbursement

- 1) Supervisor/Manager will review and approve the mileage using the same mileage form from the intranet used today.
- 2) Supervisor/Manager will give the Kronos manager the signed mileage form to enter into Kronos. Mileage for any time period may be entered within the open pay period.
- 3) Kronos manager will initial and date the mileage form, at the bottom right hand corner, after mileage has been entered into Kronos.
- 4) Kronos manager will scan the mileage form and e-mail it to <u>NMH.Payroll@nmhs.org</u> or fax the form to Payroll at: (402) 354-6032.

## Below is the step by step process the Kronos manager will follow to add the mileage.

When an employee turns in a mileage expense form that has been signed by his/her supervisor, the Kronos manager will enter the mileage directly into Kronos.

• Drop down in the 'Pay Code' column and click on the 'MILEAGE' pay code; tab over and enter the appropriate number of miles in the 'Amount' column. Kronos will automatically calculate the rate.

| 🗲 🕞 🥖 http://w2k3ap043/wfc/applications/suitenav/navigation.do 🔎 🗟 🏠 🔅 |                                                                                                 |                       |            |                 |                              |                |                          |    |      |                   |         |                 |                                          | 7 🔅        |      |  |  |
|------------------------------------------------------------------------|-------------------------------------------------------------------------------------------------|-----------------------|------------|-----------------|------------------------------|----------------|--------------------------|----|------|-------------------|---------|-----------------|------------------------------------------|------------|------|--|--|
| KRONOS'                                                                |                                                                                                 |                       |            |                 |                              |                |                          |    |      |                   |         |                 | Log Off   Change Password   Setup   Help |            |      |  |  |
| Time                                                                   | Timecard   Schedule   People   Reports                                                          |                       |            |                 |                              |                |                          |    |      |                   |         |                 |                                          |            |      |  |  |
| *TI<br>Loa                                                             | *TIMECARD Name & ID TEST NMH TIMEKEE 999001<br>Loaded: 12:30PM Time Period Current Pay Period ▼ |                       |            |                 |                              |                |                          |    |      |                   |         |                 |                                          |            |      |  |  |
| 2                                                                      | iave                                                                                            | Actions <b>*</b>      | Punch 🔻 Ar | nount  Accruals | <ul> <li>Comment </li> </ul> | Approvals 🔻 Re | ports 🔻                  |    |      |                   |         |                 |                                          |            |      |  |  |
|                                                                        |                                                                                                 | Date<br>Sup 4/46      | Pay Code   | Amount          |                              | Transfer       | Out                      | In | Tran | sfer O            | ut      | Shift           | Daily                                    | Cumulative | ;    |  |  |
|                                                                        | ⊖<br>±                                                                                          | Sull 4/10<br>Mon 4/17 | MILEAGE    | - 30.0          |                              | -              |                          |    |      | -                 |         |                 |                                          |            |      |  |  |
| Ê                                                                      | цэ<br>Т.                                                                                        | Tue 4/18              |            | •<br>•          |                              |                |                          |    |      | -                 |         |                 |                                          |            |      |  |  |
|                                                                        | ÷                                                                                               | Wed 4/19              |            | <b>•</b>        |                              | -              |                          |    |      | <b>-</b>          |         |                 |                                          |            |      |  |  |
| X                                                                      | ±.                                                                                              | Thu 4/20              |            | •<br>•          |                              |                |                          |    |      | ▼                 |         |                 |                                          |            |      |  |  |
| X                                                                      | ±,                                                                                              | Fri 4/21              |            | •               |                              | -              |                          |    |      | -                 |         |                 |                                          |            |      |  |  |
| X                                                                      | t,                                                                                              | Sat 4/22              |            | •               |                              | -              |                          |    |      | -                 |         |                 |                                          |            |      |  |  |
|                                                                        |                                                                                                 |                       |            |                 |                              |                |                          |    |      |                   |         |                 |                                          |            |      |  |  |
|                                                                        | т то                                                                                            | TALS & SCHEP          |            |                 |                              |                |                          |    |      |                   |         |                 |                                          |            |      |  |  |
|                                                                        |                                                                                                 | inco a sonee          |            | ALS ADDITO      |                              |                |                          |    |      |                   |         |                 |                                          |            |      |  |  |
| All                                                                    |                                                                                                 |                       |            |                 |                              |                | Accrual Code A Balance o |    |      | Balance on Select | ed Date | ite Units       |                                          |            | -    |  |  |
|                                                                        |                                                                                                 |                       |            |                 |                              |                | ESCROSOR 0.0             |    |      |                   |         | nour            |                                          |            |      |  |  |
|                                                                        | Account Pay Code Amount                                                                         |                       |            |                 |                              |                | Date Start Tim           |    | Time | me End Time       |         | Pay Code Amount |                                          | Amount     |      |  |  |
|                                                                        |                                                                                                 |                       |            |                 |                              |                | Sun 4/16                 |    |      |                   |         |                 |                                          |            | ÷.   |  |  |
|                                                                        |                                                                                                 |                       |            |                 |                              |                |                          | I  |      | 1                 | I       |                 |                                          |            |      |  |  |
|                                                                        |                                                                                                 |                       |            |                 |                              |                |                          |    |      |                   |         |                 |                                          | 🔍 100%     | • "A |  |  |

• Right click on the amount you entered, and click on 'Add Comment;' the following box will appear.

 Click on the pre-set 'MILEAGE' comment, and add the dates the employee traveled in the 'Note' section below.

| 🖆 Add Comment                                                       | × |  |  |  |  |  |
|---------------------------------------------------------------------|---|--|--|--|--|--|
| Comments<br>LONG LUNCH<br>LOW CENSUS SENT HOME<br>LOW TRANS BACKLOG | - |  |  |  |  |  |
| MAIL<br>MEETING<br>MEMORIAL DAY HOLIDAY<br>MILEAGE                  | - |  |  |  |  |  |
| MISSED PUNCH                                                        | - |  |  |  |  |  |
| Note                                                                |   |  |  |  |  |  |
| Travel from 03/19/17-03/25/17                                       |   |  |  |  |  |  |
| OK Cancel Help                                                      |   |  |  |  |  |  |

• Click on 'OK' to save the comment, then click 'Save.'

|          |                                                                                                    |     |              |                 |                   |                               |               |                                    |        |           |               |           | ×       |          |                |          |  |
|----------|----------------------------------------------------------------------------------------------------|-----|--------------|-----------------|-------------------|-------------------------------|---------------|------------------------------------|--------|-----------|---------------|-----------|---------|----------|----------------|----------|--|
| (<       | -)                                                                                                    | (4  | 🖉 http://v   | v2k3ap043/wfc/a | pplications/suite | nav/navigation.c              | do            |                                    |        |           |               |           |         | Q        | • C 🔐 🤉        | 🛠 🏵      |  |
|          |                                                                                                    | KF  | RONOS"       | GENERAL -       |                   | IG 🔻 SCHE                     | EDULING -     | DATA INTEGRAT                      | ION -  |           |               | $\prec$   | Log Off | Change P | assword   Setu | p   Help |  |
| Tin      | nec                                                                                                    | ard | Schedule     | People Reports  | 5                 |                               |               |                                    |        |           |               |           |         |          |                | <u>_</u> |  |
| *T<br>La | *TIMECARD<br>Last Calculated: 12:38PM Name & ID TEST NMH TIMEKEE 9999001<br>Time Period Previous Pay Period ▼ |     |              |                 |                   |                               |               |                                    |        |           |               |           |         |          |                |          |  |
|          | Sa                                                                                                    | ve  | Actions *    | Punch + Amo     | unt • Accruais    | <ul> <li>Comment *</li> </ul> | Approvais * H | ceports *                          |        | -         |               |           | 01.17   |          |                |          |  |
|          |                                                                                                    | Ð   | Sun 4/09     | MILEAGE         | 36 0              | IN                            | Transfer      | ▼ Uut                              | in     | -         | ranster<br>T  | Out       | Shift   | 36.0     | 36.0           | /e       |  |
|          |                                                                                                    | ŧ   | Mon 4/10     |                 |                   |                               |               | <ul> <li>▼</li> </ul>              |        |           | <b>•</b>      |           |         | 00.0     | 36.0           |          |  |
|          |                                                                                                    | ±,  | Tue 4/11     | -               |                   |                               |               | •                                  |        |           | -             |           |         |          | 36.0           |          |  |
|          | 2                                                                                                    | ±,  | Wed 4/12     | -               |                   |                               |               | •                                  |        |           | •             |           |         |          | 36.0           |          |  |
|          | <                                                                                                    | ±,  | Thu 4/13     | -               |                   |                               |               | •                                  |        |           | •             |           |         |          | 36.0           |          |  |
|          | <                                                                                                    | ±,  | Fri 4/14     | -               |                   |                               |               | -                                  |        |           | •             |           |         |          | 36.0           |          |  |
|          | <                                                                                                    | ±,  | Sat 4/15     | -               |                   |                               |               | •                                  |        |           | -             |           |         |          | 36.0           |          |  |
|          |                                                                                                    |     |              |                 |                   |                               |               |                                    |        |           |               |           |         |          |                |          |  |
|          |                                                                                                    |     |              |                 |                   |                               |               |                                    |        |           |               |           |         |          |                |          |  |
|          | то                                                                                                    | TAL | S & SCHEDULE | ACCRUALS        | AUDITS COM        | MENTS                         |               |                                    |        |           |               |           |         |          |                |          |  |
|          |                                                                                                    |     |              |                 |                   |                               | Accri         | Accrual Code A Balance on Selected |        |           | Selected Date | ate Units |         |          |                |          |  |
|          |                                                                                                    |     |              |                 |                   |                               | ESCROSCK      |                                    |        |           | 0.0           |           | Hour    |          |                |          |  |
|          | Account                                                                                                    |     |              |                 |                   | Pay Code                      | Amount        | : HOLIDAY                          | HOLDAY |           |               | 0.0       |         |          | Hour           |          |  |
| 5        | 500/0000/125/60190/111001/0001/0001                                                                           |     |              |                 | MIL               | EAGE                          | 36.0          | Date                               | St     | tart Time | End           | Time      | Pay Co  | de       | Amount         |          |  |
|          |                                                                                                    |     |              |                 |                   |                               |               | Sun 4/09                           |        |           |               |           |         |          |                | <u>-</u> |  |
|          |                                                                                                    |     |              |                 |                   |                               |               | 140                                |        |           |               |           |         |          |                |          |  |
|          |                                                                                                    |     |              |                 |                   |                               |               |                                    |        |           |               |           |         |          | 100% 🔍         | <b>•</b> |  |

Initial and date the mileage form. Scan/e-mail or fax form to:

- <u>NMH.Payroll@nmhs.org</u>
- (402) 354-6032